## 録画した番組を再生・編集する

## 録画した番組を選択して再生する

USB HDDに録画した番組を再生します。

- USBHDDの録画番組を再生するときは、接続と設定ができていることをご確認ください。
- 1. [録画一覧] ボタンを押す
  - 録画番組の一覧を表示します。

(例)

| #2011年<br>#2011年<br>#2011年<br>#2011年<br>#2011年<br>#2011年<br>第2011年<br>第<br>1<br>1<br>1<br>1<br>1<br>1<br>1<br>1<br>1<br>1<br>1<br>1<br>1<br>1<br>1<br>1<br>1<br>1 | 株面一覧<br>000000000000000000000000000000000000 | 2000 ><br>前後取<br>1<br>1<br>1 |
|----------------------------------------------------------------------------------------------------|----------------------------------------------|------------------------------|
| <ul> <li> 長る</li> <li> 復秋恵沢</li> </ul>                                                                                                    | ◆サブメニュー ◎ 情報表示 い<br>図 特点                     | 58FCD 1                      |

- 画面左側に、接続した機器の録画可能時間が表示されます。
- 録画番組は、すべてや未視聴、ジャンルなどの分類で一覧表示できます。
   すべて:

すべての録画番組を表示します。

未視聴:

未視聴の録画番組を表示します。

- アイコンを表示します。
  - : 未視聴の録画番組(一度再生すると、このアイコンは消えます。)

  - ・録画中の録画番組(録画中でも、この録画番組を再生することができます。)
  - 🛀 : 2つ以上のまとめ番組
- 2. 録画番組を選び、[決定] ボタンを押して再生する。
  - 番組を選ぶには [△ / ▽] ボタンを押します。
  - 分類を選ぶには [<//>
     / ▷] ボタンを押します。
  - 前回、再生を途中で停止した番組を再生するときは、停止した場面から再生が 始まります。

最初から再生する場合は、 **三** ボタンを押したあと、最初から再生を選び、 [決定] ボタンを押します。

- ・録画番組中に異なる視聴制限の番組が含まれているとき、最も高い年齢制限が 適用されます。一度、視聴制限を解除した場合、録画番組中のすべての番組を 見ることができます。
- チャプター一覧画面を表示するには [緑] ボタンを押す
- 番組の情報を表示するには[データ]ボタンを押す